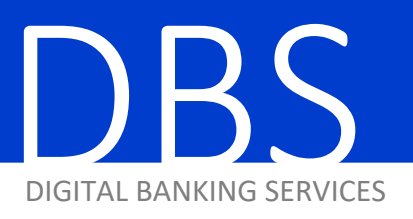

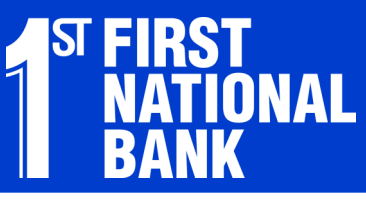

HOW-TO GUIDE

ACH BATCHES

ACHs are electronic transfers that allow you to send and receive funds. Using Commercial Cash Management, all ACH transfers are set up using batches. A batch is a group of one or more transfers. After a batch is created it is saved and can be initiated anytime.

1. Hover over the Payments & Transfers tab and click on "Maintain Batch Template."

| Administration         | Account Activities & Rep    | orting Paymen          | ts & Transfers | Online Requests |
|------------------------|-----------------------------|------------------------|----------------|-----------------|
|                        |                             |                        |                |                 |
| Account Transfer       | ACH                         | Wire Transfer          | Addition       | al Services     |
| Add Transfer           | Maintain Batch Template     | Maintain Template      | Bill Payn      | nent            |
| Add Recurring Transfer | Maintain Participant        | Maintain Template Gr   | oup            |                 |
| Update Transfers       | Assign Participant to Batch | Wire Processing        |                |                 |
|                        | ACH Processing              | Initiate Template      |                |                 |
|                        | Update Batch                | Initiate Template Grou | up             |                 |
|                        | Import ACH Data             | Initiate Freeform      |                |                 |
|                        | Initiate Batch              | Approve/View Wire A    | ctivity        |                 |
|                        | Approve/View ACH Activity   | View Wire Activity     |                |                 |
|                        | View ACH Activity           | View Exchange Rates    | 5              |                 |
|                        | Send ACH File               | Request Wire Investig  | gation         |                 |
|                        | Re-present Check            |                        |                |                 |
| SHELLING               |                             |                        |                |                 |

## 2. Click "Add New" and enter the Template Information. Click "Add" when finished.

Template Name: How you wish to recognize the template.

Template Description: The type of ACHs you are creating, i.e. "Payroll"

ACH Batch Class: CCD for corporate transfers, PPD for personal transfers

**ACH ID:** The account from which the funds will be debited/credited.

**Offset Account:** This is typically set to the same account for which the batch is being set up.

| Select Template New Temp      | olate  OR Add New OR List All Templates |          |
|-------------------------------|-----------------------------------------|----------|
| Template Information          |                                         |          |
| Template Name*                | Payroll A                               |          |
| Template Description*         | Payroll                                 |          |
| ACH Batch Class*              | PPD - Personal Payments                 | DROPDOWN |
| ACH ID <sup>*</sup>           | 9991119991 - TEST                       | DROPDOV  |
| Create offsetting transaction | ×.                                      |          |
| Offset Account                | 500003 - General Fund 🔻                 |          |

You have now created a template. Now you need to add participants to the batch template. Participants are the individuals or businesses that will participate in the ACH transfers.

3. Hover over the Payments & Transfers tab and click on "Maintain Participant."

| Administration         | Account Activities & Reporting |        | Payments & Transfers    |           | Online Requests |
|------------------------|--------------------------------|--------|-------------------------|-----------|-----------------|
|                        |                                |        |                         |           |                 |
| Account Transfer       | ACH                            | Wire   | Transfer                | Addition  | al Services     |
| Add Transfer           | Maintain Batch Template        | Mair   | ntain Template          | Bill Paym | nent            |
| Add Recurring Transfer | Maintain Participant           | Mair   | ntain Template Group    |           |                 |
| Update Transfers       | Assign Participant to Batch    | Wire   | Processing              |           |                 |
|                        | ACH Processing                 | Initia | ate Template            |           |                 |
|                        | Update Batch                   | Initia | ate Template Group      |           |                 |
|                        | Import ACH Data                | Initia | ate Freeform            |           |                 |
|                        | Initiate Batch                 | App    | rove/View Wire Activity |           |                 |
|                        | Approve/View ACH Activity      | View   | VWire Activity          |           |                 |
|                        | View ACH Activity              | View   | / Exchange Rates        |           |                 |
|                        | Send ACH File                  | Req    | uest Wire Investigation |           |                 |
|                        | Re-present Check               |        |                         |           |                 |
|                        |                                |        |                         |           |                 |
| security options       |                                |        |                         |           |                 |

## 4. Scroll down to the Add Participants section.

- Add each participant, including routing and account numbers and the transaction type, such as checking deposit or withdrawal.
- Click "Add" when finished.

You can add up to three participants at a time. Once all of your participants are added, you will need to assign them to a batch template.

| Add Participants               |                  |                   |                   |        |                  |  |  |  |  |
|--------------------------------|------------------|-------------------|-------------------|--------|------------------|--|--|--|--|
| Participant ID                 | Participant Name | Financial Institu | ition Information | Amount | Transaction Type |  |  |  |  |
| Participant ib                 | Participant Name | Routing Number    | Account Number    |        | transaction type |  |  |  |  |
|                                |                  |                   |                   |        | Select Type      |  |  |  |  |
| Prenote Addenda                | Ending           | Date              |                   |        |                  |  |  |  |  |
|                                |                  |                   |                   |        | Select Type      |  |  |  |  |
| Prenote Addenda                | Ending           | Date 🗾            |                   |        |                  |  |  |  |  |
|                                |                  |                   |                   |        | Select Type 🔻    |  |  |  |  |
| Prenote Addenda                | Ending           | Date 🗾            |                   |        |                  |  |  |  |  |
| Add Reset List All Participant | 13               |                   |                   |        |                  |  |  |  |  |

You will now assign the participants you just added to the batch template you created. These templates will then be saved with the participants you've added so that you can initiate transfers at any time.

5. Hover over Payments & Transfers and click on "Assign Participant to Batch."

| Administration                         | Account Activities & Repor                     | ting Payments 8                                 | Transfers | Online Requests |  |  |
|----------------------------------------|------------------------------------------------|-------------------------------------------------|-----------|-----------------|--|--|
| Account Transfer                       | ACH                                            | Wire Transfer                                   | Addition  | al Services     |  |  |
| Add Transfer<br>Add Recurring Transfer | Maintain Batch Template                        | Maintain Template<br>Maintain Template Group    | Bill Payn | ient            |  |  |
| Update Transfers                       | Assign Participant to Batch                    | Wire Processing                                 |           |                 |  |  |
|                                        | ACH Processing<br>Update Batch                 | Initiate Template<br>Initiate Template Group    |           |                 |  |  |
|                                        | Import ACH Data<br>Initiate Batch              | Initiate Freeform<br>Approve/View Wire Activity | /         |                 |  |  |
|                                        | Approve/View ACH Activity<br>View ACH Activity | View Wire Activity<br>View Exchange Rates       |           |                 |  |  |
|                                        | Send ACH File<br>Re-present Check              | Request Wire Investigation                      | 1         |                 |  |  |
| Security options                       |                                                |                                                 |           |                 |  |  |

- 6. Select the appropriate template from the Template Name dropdown.
  - Check the box in the Select column next to the participants you want to add.
  - Click "Update."

By clicking update, you have added these participants to the batch. You can now initiate a batch to create an ACH transaction on this account.

| Template Name  | Billing V              |                     | DROPDOWN                              |                                   | Totals Per Batch            |                                |
|----------------|------------------------|---------------------|---------------------------------------|-----------------------------------|-----------------------------|--------------------------------|
| ACH Class      | CCD Corporate Payments |                     |                                       |                                   | Debits                      | \$190.00                       |
| Company        |                        |                     |                                       |                                   | Credits                     | 0.00                           |
| Offset Account | 450603 -               |                     |                                       |                                   | Entries                     | :                              |
| Select         | Participant ID         | Participant Name    | <ul> <li>Receiving Account</li> </ul> | Amount      Transaction Type      | End Date                    | + Prenote +                    |
| •              | 0006                   | SABRE               | 450603                                | \$15.00 27 - Checking Withdrawal  |                             | No                             |
| •              | 0004                   | VANCE REFRIGERATION | 450603                                | \$175.00 27 - Checking Withdrawal |                             | No                             |
|                | 0010                   | CREED BRATTON       | 456123                                | \$.00 22 - Checking Deposit       |                             | No                             |
|                | 0011                   | DWIGHT SCHRUTE      | 888888                                | \$.00 22 - Checking Deposit       |                             | No                             |
|                | 0003                   | JIM HALPERT         | 450603                                | \$75.00 22 - Checking Deposit     |                             | No                             |
|                | 0001                   | KEVIN MALONE        | 450603                                | \$45.00 22 - Checking Deposit     |                             | No                             |
|                | 0002                   | MICHAEL SCOTT       | 450603                                | \$100.00 22 - Checking Deposit    |                             | No                             |
|                | 0009                   | PAM HALPERT         | 987654                                | \$.00 22 - Checking Deposit       |                             | No                             |
|                | 0005                   | PRINCE PAPER        | 450603                                | \$.00 27 - Checking Withdrawal    |                             | No                             |
|                | 0007                   | SLEEPING BEAUTY     | 500003                                | \$1.00 22 - Checking Deposit      |                             | No                             |
|                | АТНАУ                  | STEVEN ATHAY        | 123456                                | \$200.00 27 - Checking Withdrawal |                             | No                             |
|                | 00001                  | TEST USER           | 123456                                | \$1.00 22 - Checking Deposit      |                             | No                             |
| Select All     |                        |                     |                                       |                                   | First   Prev   Showing Reco | rds 1 - 12 of 12   Next   Last |

## 7. Hover over the Payments & Transfers tab and click on Initiate Batch.

- Choose the appropriate batch from the Template Name dropdown.
- Choose the appropriate Effective Date (the date the transactions will be applied to the participants accounts).
- If necessary, adjust the amounts for the participants in the Amount column
- Click "Initiate" and the batch will be sent to FNB to be processed.

Please Note:

- The cutoff time for ACH initiation is 4:00 p.m. CST.
- Any participants that should not be included in this initiated batch can be held by checking the box in Hold column next to that participant.
- Clicking "Save" will not initiate the batch, but will save your changes to be Updated and Initiated at a later time.

| Initiate  | ACH Batch      |                       |                                       |                 |            |                 |        |         |          |                             |   |    |
|-----------|----------------|-----------------------|---------------------------------------|-----------------|------------|-----------------|--------|---------|----------|-----------------------------|---|----|
| Template  | e Name         | Payroll               | TEMPLATE NAME                         | Initiation Lim  | nits       | (               | Credit |         | Debit    |                             |   |    |
| ACH Cla   | SS             | PPD Personal Payments |                                       | Daily Limit     |            | \$              | 100.00 |         | \$100.00 |                             |   |    |
| Total Bat | tch Debits     | 0.00                  |                                       | Limit Per Batch | h          | \$              | 100.00 |         | \$100.00 |                             |   |    |
| Total Bat | tch Credits    | \$220.00              |                                       | Daily Limit Use | ed         |                 | \$.00  |         | \$.00    |                             |   |    |
| Total Bat | tch Entries    | 5                     |                                       |                 |            |                 |        |         |          |                             |   |    |
| Company   | у              | SLEEPING BEAUTY       |                                       |                 |            |                 |        |         |          |                             |   |    |
| Offset A  | ccount         | 500003 - General Fund |                                       |                 |            |                 |        |         |          |                             |   |    |
| Effective | Date           | 12/20/2018            | EFFECTIVE DAT                         | E               |            |                 |        |         |          |                             |   |    |
|           |                |                       |                                       |                 |            |                 |        |         |          |                             |   |    |
| Particip  | ants           |                       |                                       |                 |            |                 |        |         |          |                             |   |    |
| Hold      | Participant ID | Participant Name      | <ul> <li>Receiving Account</li> </ul> | •               | Amount 🗢 1 | ran Type        | ۵      | Prenote | End Date | <ul> <li>Addenda</li> </ul> |   | \$ |
|           | 0011           | DWIGHT SCHRUTE        | 888888                                |                 | \$.00 CI   | necking Deposit |        |         | N/A      |                             |   |    |
|           | 0003           | JIM HALPERT           | 450603                                |                 | \$75.00    | necking Deposit |        |         | N/A      |                             | ] | ]  |
|           | 0001           | KEVIN MALONE          | 450603                                |                 | \$45.00    | necking Deposit |        |         | N/A      |                             |   |    |
|           | 0002           | MICHAEL SCOTT         | 450603                                |                 | \$100.00   | necking Deposit |        |         | N/A      |                             | ] | ]  |
|           | 0009           | PAM HALPERT           | 987654                                |                 | \$.00 CI   | necking Deposit |        |         | N/A      |                             |   | ]  |
| Selec     | t All (Holds)  |                       |                                       |                 |            |                 |        |         |          |                             |   |    |
| Save      | Initiate Re:   | set                   |                                       |                 |            |                 |        |         |          |                             |   |    |